# 第1回「ハートノート」フォーラム

Medical Note Conference ユーザー登録から当日参加までの流れ

※参加申込をされた方には、後日メールにてご参加用URLをお送りいたします

## STEP1:Medical Note Conferenceの【ユーザー登録】をする

## STEP1: Medical Note Conferenceの【ユーザー登録】をする

#### <流れ>

https://xilab.or.jp/heartnote-new/heartnote-forum1/ より「お申し込みはこちらから」をクリック

#### ■申し込み方法

お申し込みはこちらから ※ 外部サイト (Medical Note Conferenceユーザー登録ページ) が開きます。

- 1. 【ユーザー登録】招待リンクをクリックし、表示されたメールアドレス入力欄にメール アドレスを入力し、送信ボタンを押す。
- 2. 【ユーザー登録】Medical Note Conferenceより届くメールの「本登録に進む」ボタン をクリックし、本登録に進む。
- 【ユーザー登録】ユーザー情報を入力項目に従って入力し「確認する」ボタンを押して 確認ページへ。確認ページで入力内容をご確認のうえ、問題なければ「登録する」ボタ ンをクリックして登録する。(ユーザー登録内容はマイページ上からいつでも編集可能 です。)
- 4. 【ユーザー登録完了】 ユーザー登録が完了したため、続いてログインをして【参加申込】に移る。

## STEP1: Medical Note Conferenceの【ユーザー登録】をする 【ユーザー登録】手順

1. 招待リンクをクリックし、表示されたメールアドレス入力欄にメールアドレスを入力し、送信ボタンを押す。

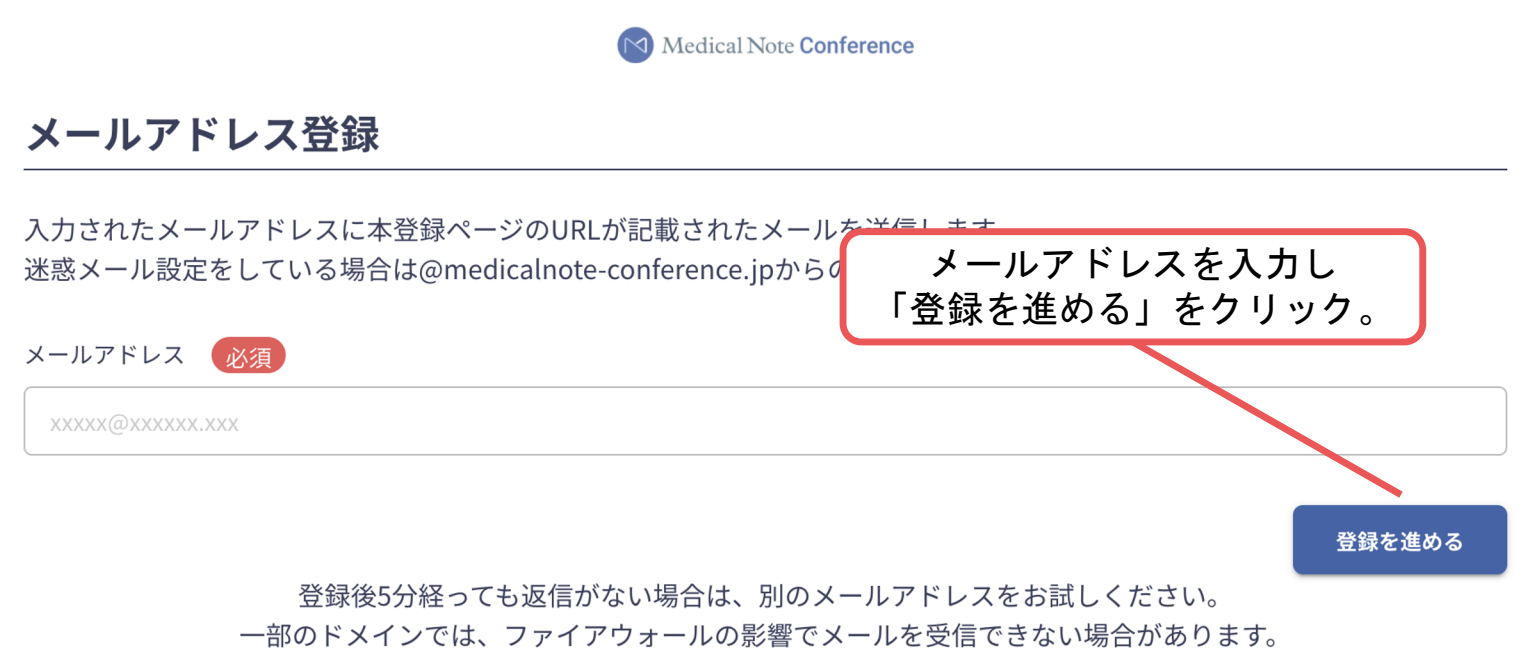

それでも問題が解決しない場合は、お手数ですがヘルプセンターconference\_support@medicalnote.co.jpまでお問い合わせ ください。

#### ※クリック後、ブラウザを閉じても問題ありません。

2. Medical Note Conferenceより届くメールの「本登録に進む」ボタンをクリックし、本登録に 進む。

※迷惑メール設定をしている場合はxxxxxx@medicalnote.co.jpからのメールを許可してください。

※Gmailをご利用の場合「プロモーション」に振り分けられる可能性がございますのでご確認く

ださい。

|                                                                                             | ССРЕ |
|---------------------------------------------------------------------------------------------|------|
| Medical Note <b>Conference</b>                                                              |      |
| Email Address Verification                                                                  |      |
| この度は、Medical Note Conferenceへの登録申請をいただき、誠にありがとうご<br>ざいます。<br>ご登録の手続きはまだ完了していません。<br>メールアドレス |      |
| メールアドレスが正しく登録されていることを確認して、以下のボタンからさ本登録に進むをク<br>にお進みください。                                    | リック。 |
| 本登録に進む<br>                                                                                  |      |
| *この認証メールの有効期間は24時間です。リンクを開かないまま24時間以上が経<br>過した場合仮登録データは削除されますので、再度メールアドレスの登録からお願<br>いします。   |      |

**3.1.** ユーザー情報を入力項目に従って入力し「確認する」ボタンを押して確認ページへ。 確認ページで入力内容をご確認のうえ、問題なければ「登録する」ボタンをクリックし 登録する。

(ユーザー登録内容はマイページ上からいつでも編集可能です。)

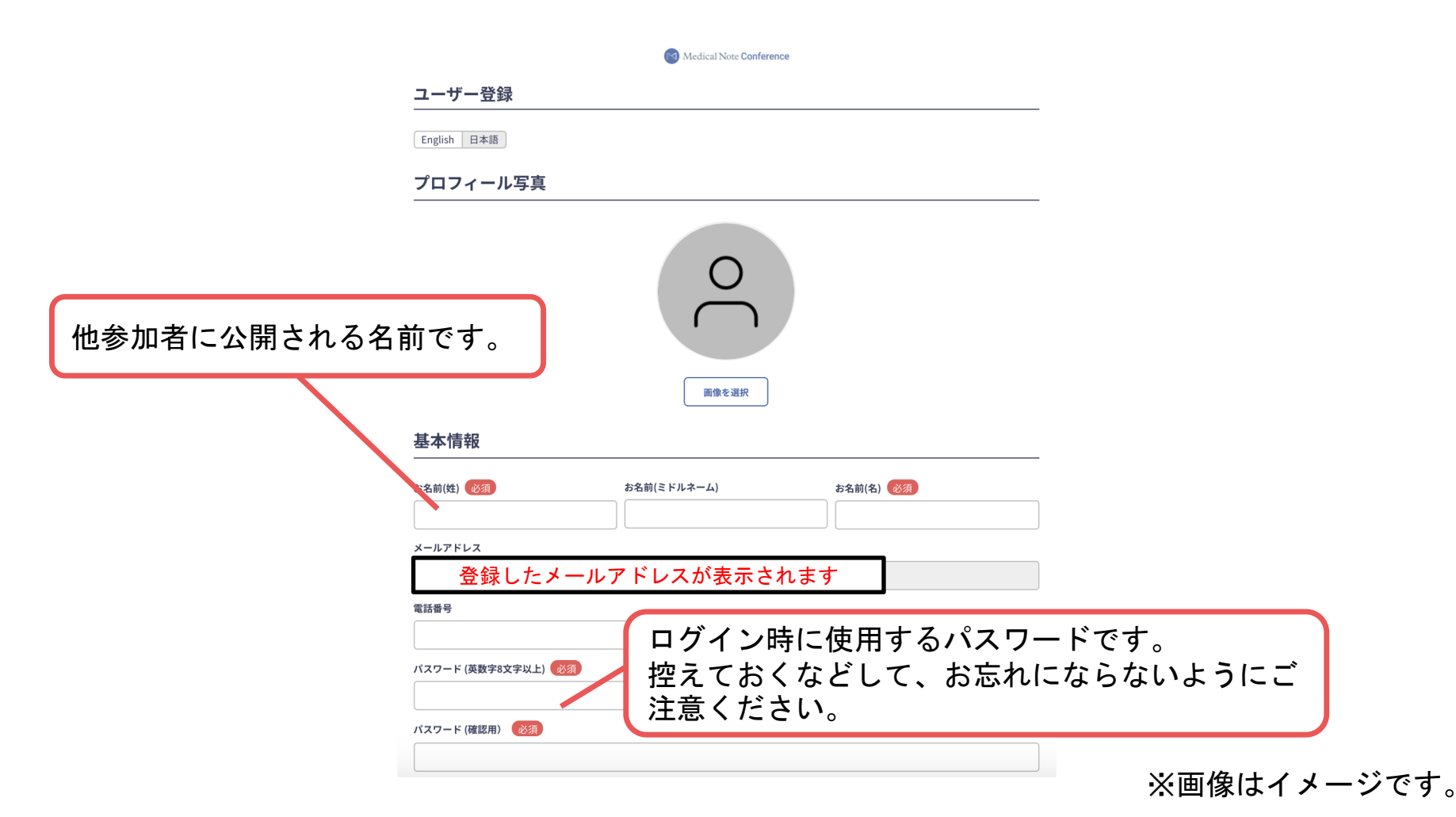

**3.2.** ユーザー情報を入力項目に従って入力し「確認する」ボタンを押して確認ページへ。 確認ページで入力内容をご確認のうえ、問題なければ「登録する」ボタンをクリックし 登録する。

(ユーザー登録内容はマイページ上からいつでも編集可能です。)

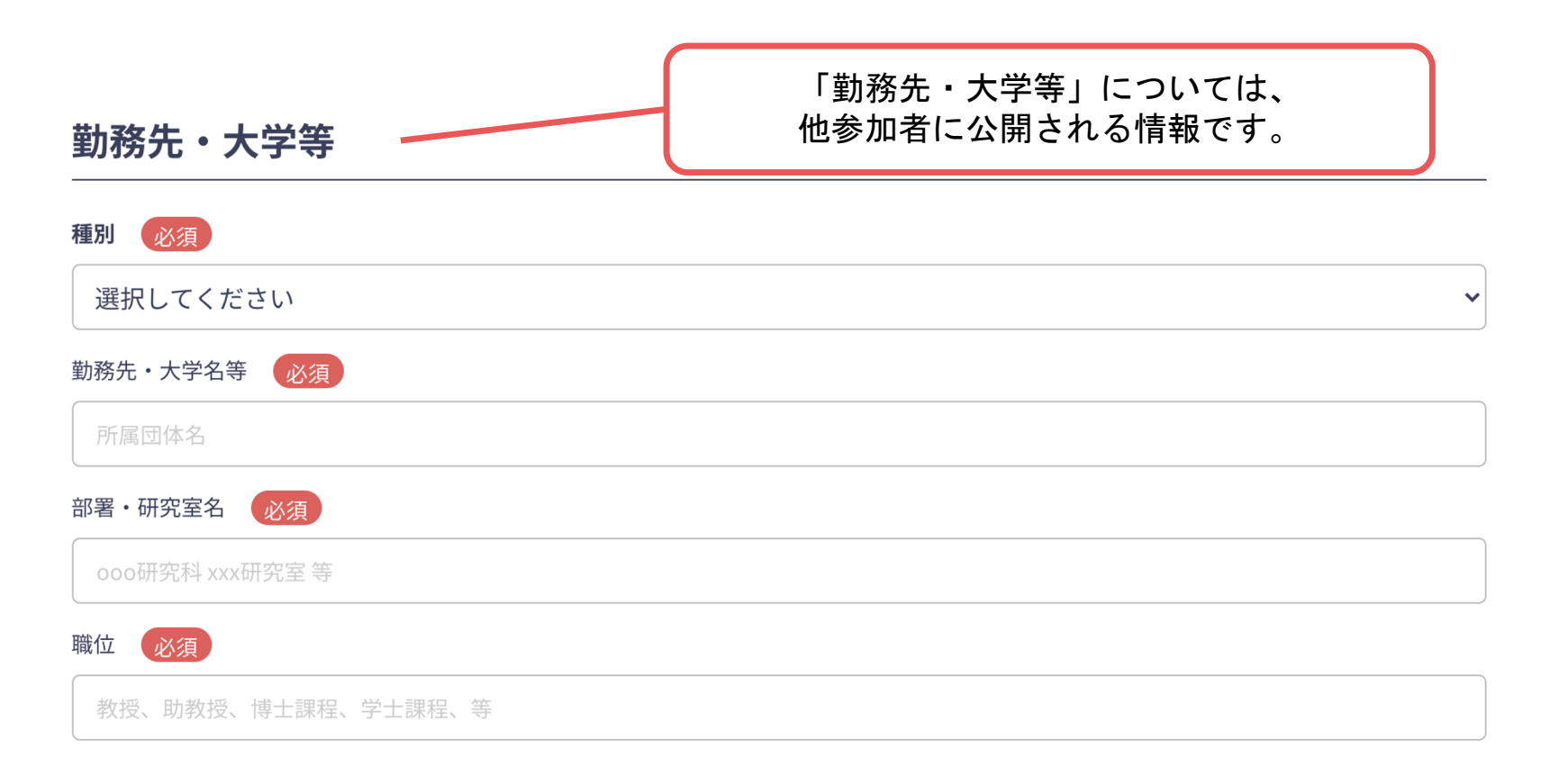

3.3. ユーザー情報を入力項目に従って入力し「確認する」ボタンを押して確認ページへ。 確認ページで入力内容をご確認のうえ、問題なければ「登録する」ボタンをクリックし 登録する。

(ユーザー登録内容はマイページ上からいつでも編集可能です。)

グループ所属申請

メディカルノートカンファレンス上でグループに所属すると、グループが運営するイベント情報の閲覧、発表への参加が可能となります。

グループに所属するにはグループ管理者の承認が必要です。以下からグループ所属申請を行ってください。 なお、会員登録後に、ダッシュボードからの申請も可能です。

グループ

招待元のグループ名が表示されます。

※グループは選択済みのため、ご確認のみお願いします。

**3.4.** ユーザー情報を入力項目に従って入力し「確認する」ボタンを押して確認ページへ。 確認ページで入力内容をご確認のうえ、問題なければ「登録する」ボタンをクリックし 登録する。

(ユーザー登録内容はマイページ上からいつでも編集可能です。)

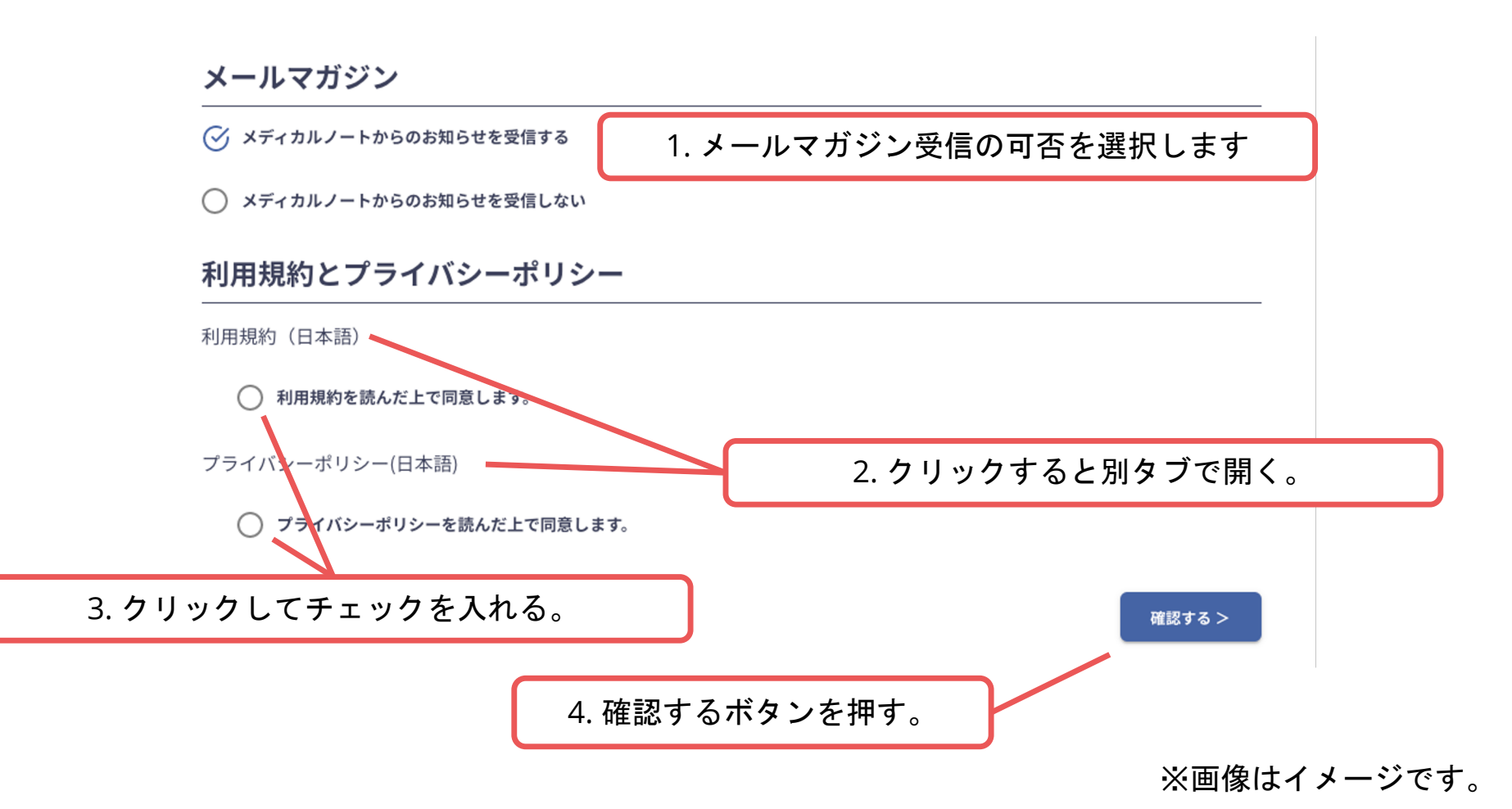

3.5. ユーザー情報を入力項目に従って入力し「確認する」ボタンを押して確認ページへ。 確認ページで入力内容をご確認のうえ、問題なければ「登録する」ボタンをクリックし 登録する。

(ユーザー登録内容はマイページ上からいつでも編集可能です。)

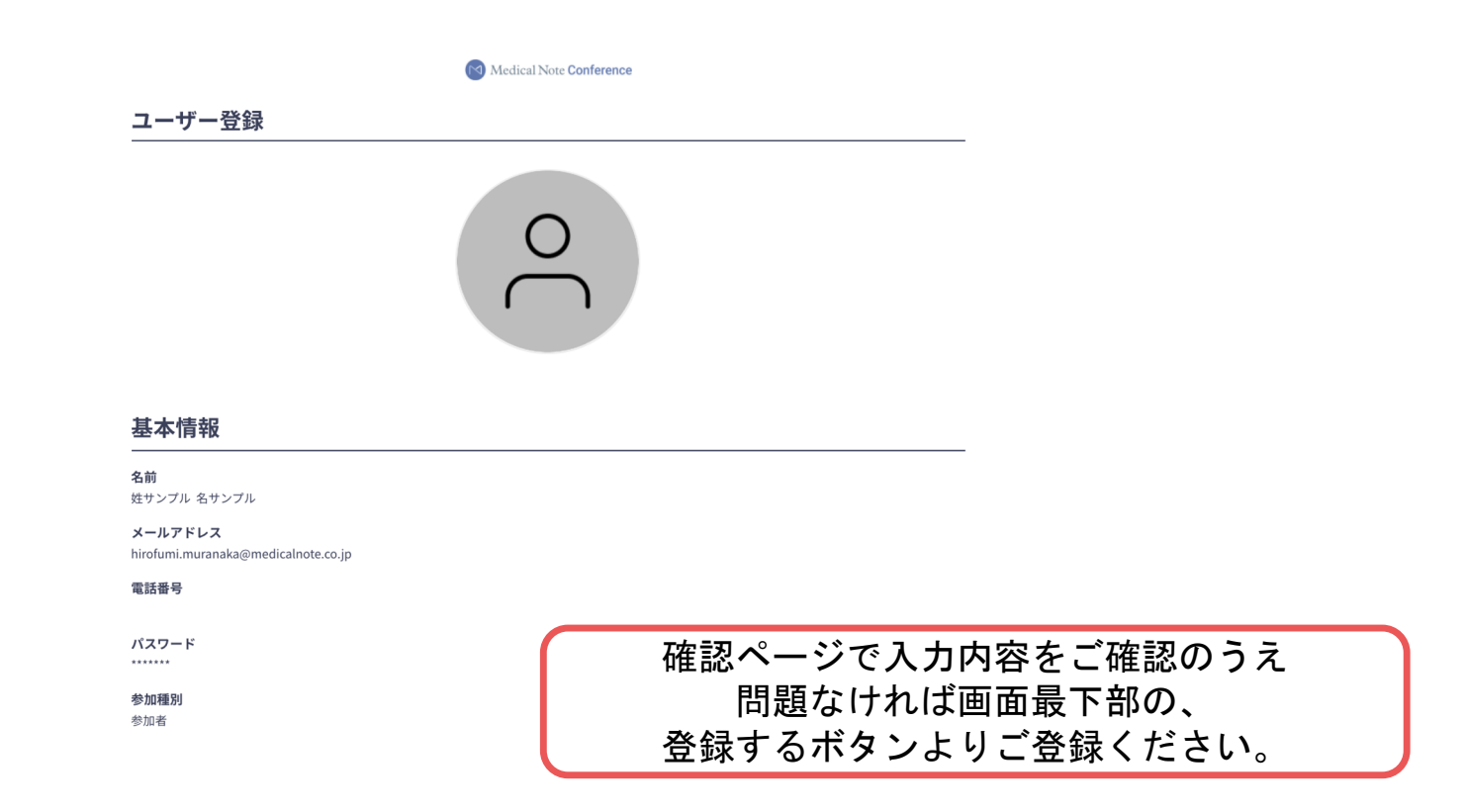

#### STEP1【ユーザー登録】の完了

4. ユーザー登録が完了したため、続いて**ログイン**をして【参加申込】に移る。

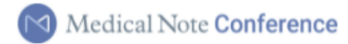

#### ユーザー登録が完了しました

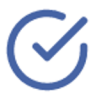

ご登録のメールアドレスにユーザー登録完了メールを送信しました。 届かない場合は、迷惑メールフォルダ等を確認して いただくようお願いします

> もし届かない場合は、エラーの可能性がありますので お手数ですが、再度ご登録をお願いします

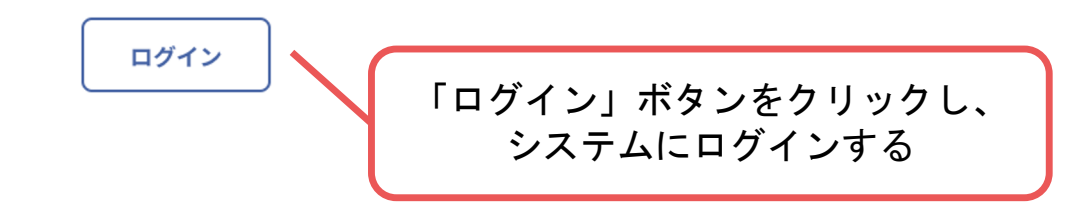

## STEP2:第1回「ハートノート」フォーラムの【参加申込】をする

## STEP2【参加申込】 手順 <流れ>

- 1. 新規会員登録/ログインが完了すると、ダッシュボードが表示される。 あなたの所属グループに表示されている「イベントを見る」クリックしてイベントー覧ページへ
- 2. 「イベントー覧」にて、【第1回「ハートノート」フォーラム】の「イベントの詳細を見る」をクリック
- 3. 「イベント詳細」ページ画面右側にある「イベントに申し込む」ボタンから参加申し込みに進む
- 4. 参加申し込み画面で、参加枠にチェックをつけ「申し込みを確定する」ボタンをクリック
- 5. 参加申し込み完了が表示されると申し込みが完了する。

1.新規会員登録/ログインが完了すると、ダッシュボードが表示される。 あなたの所属グループに表示されている「イベントを見る」クリックしてイベントー覧ページへ

| Medical N                            | ote Conference アカウント名 ~ ~                                                                                                    |
|--------------------------------------|----------------------------------------------------------------------------------------------------|
| ₩<br>ダッジュポード<br>←<br>≺ペントー系<br>マニュアル | ピーダッシュボード グループからのお知らせ あなたが所属しているグループからのお知らせが表示されます。 お知らせはありません                                                                                 |
| 71-2                                 | あなたの所属クルーフ<br><u> 所属(2)</u><br>申請中(0)<br><u> 一般社団法人健康医療クロスイノベーションラボ</u><br><u> イベントを見る&gt;</u><br>アカウント情報<br>所属・写真・連絡先情報確認と修正はこちらから<br>マイベージへ> |

#### 2.イベント一覧にて【第1回「ハートノート」フォーラム】の「イベントの詳細を見る」を クリック

| Mo                          | edical | l Note Conference |                                            |    | 7 ታንጋኑ ዳ  |
|-----------------------------|--------|-------------------|--------------------------------------------|----|-----------|
| 00<br>ダッシュボード               |        | イベント一覧            |                                            |    |           |
| ₩<br>1<<>>>+->%             |        | 開催日               |                                            | 詳細 |           |
| ₩<br>₹=17₩<br>₹1 <i>%-9</i> |        | 2/5 (土) ~ 2/5 (土) | ー般社団法人健康医療クロスイノベーションラボ<br>第1回「ハートノート」フォーラム |    | イベント詳細を見る |
|                             |        |                   |                                            |    |           |

3.「イベント詳細」画面右側にある「イベントに申し込む」ボタンから参加申し込みに進む

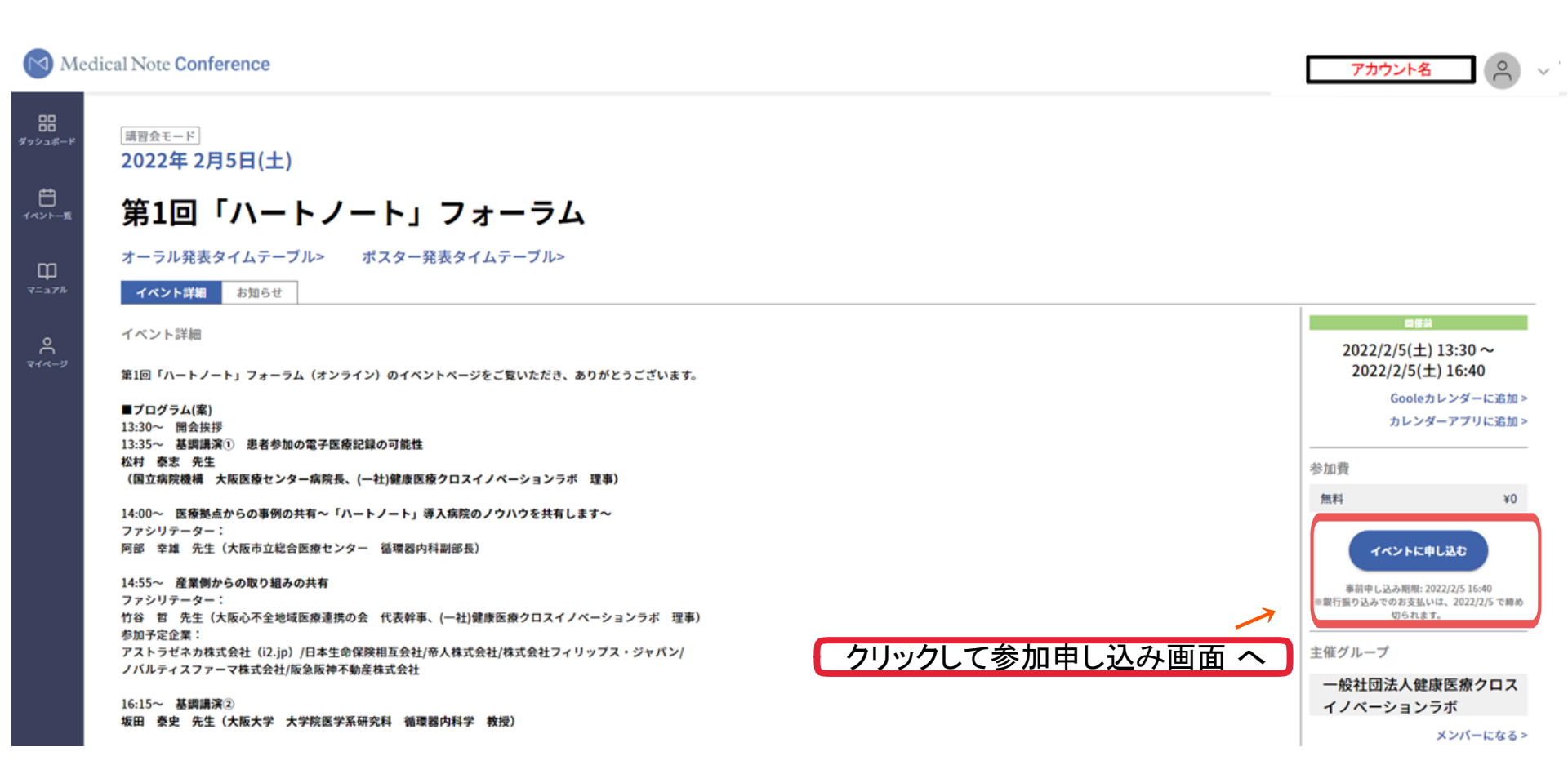

4.参加申し込み画面で、参加枠(無料)にチェックを入れて、「申し込みを確定する」のボタンをクリック

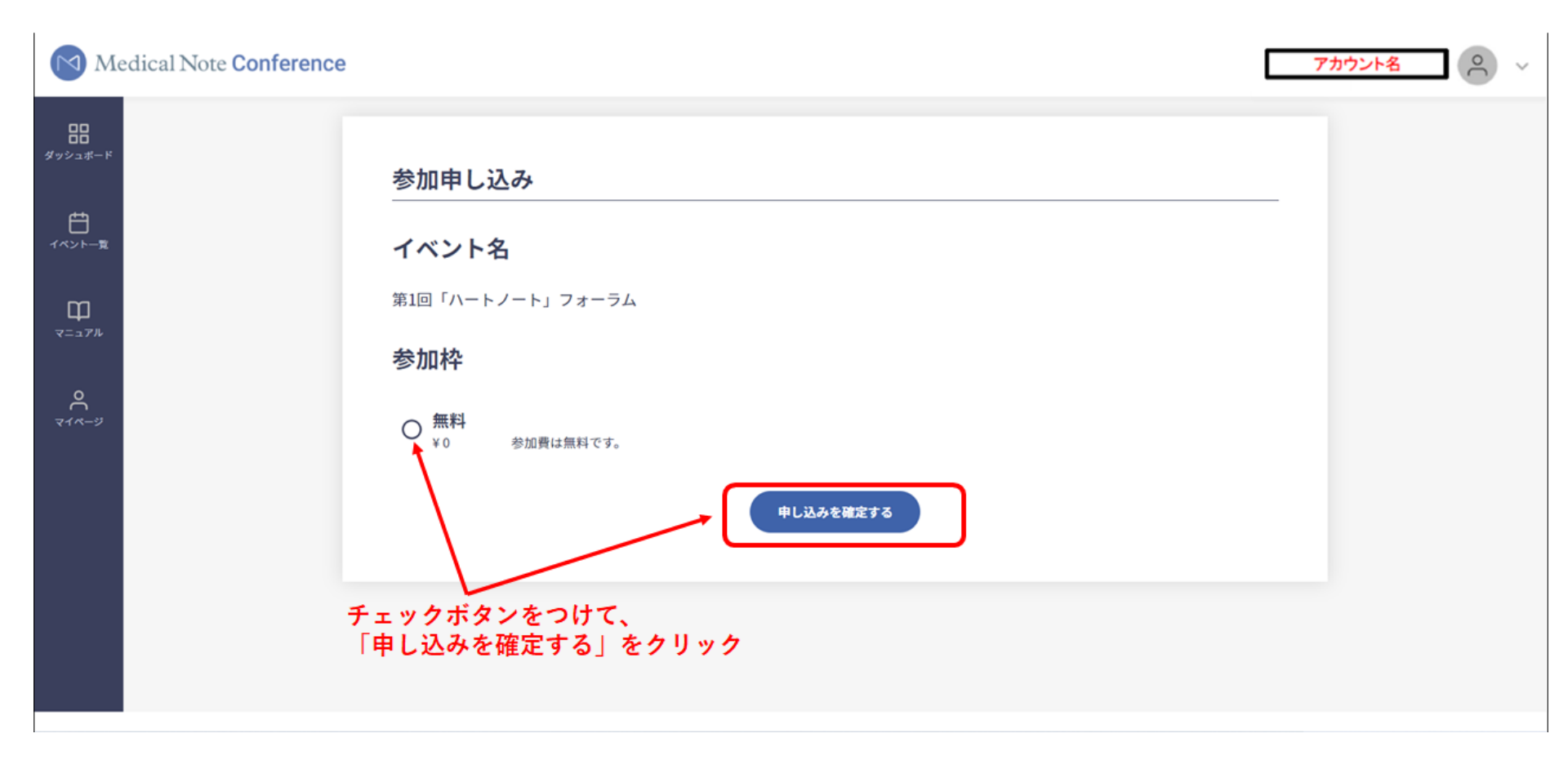

**5.**「参加申し込みが完了しました」と表示される【参加申込】が完了。 「ダッシュボードに戻る」を押すと、申込の確認ができます。

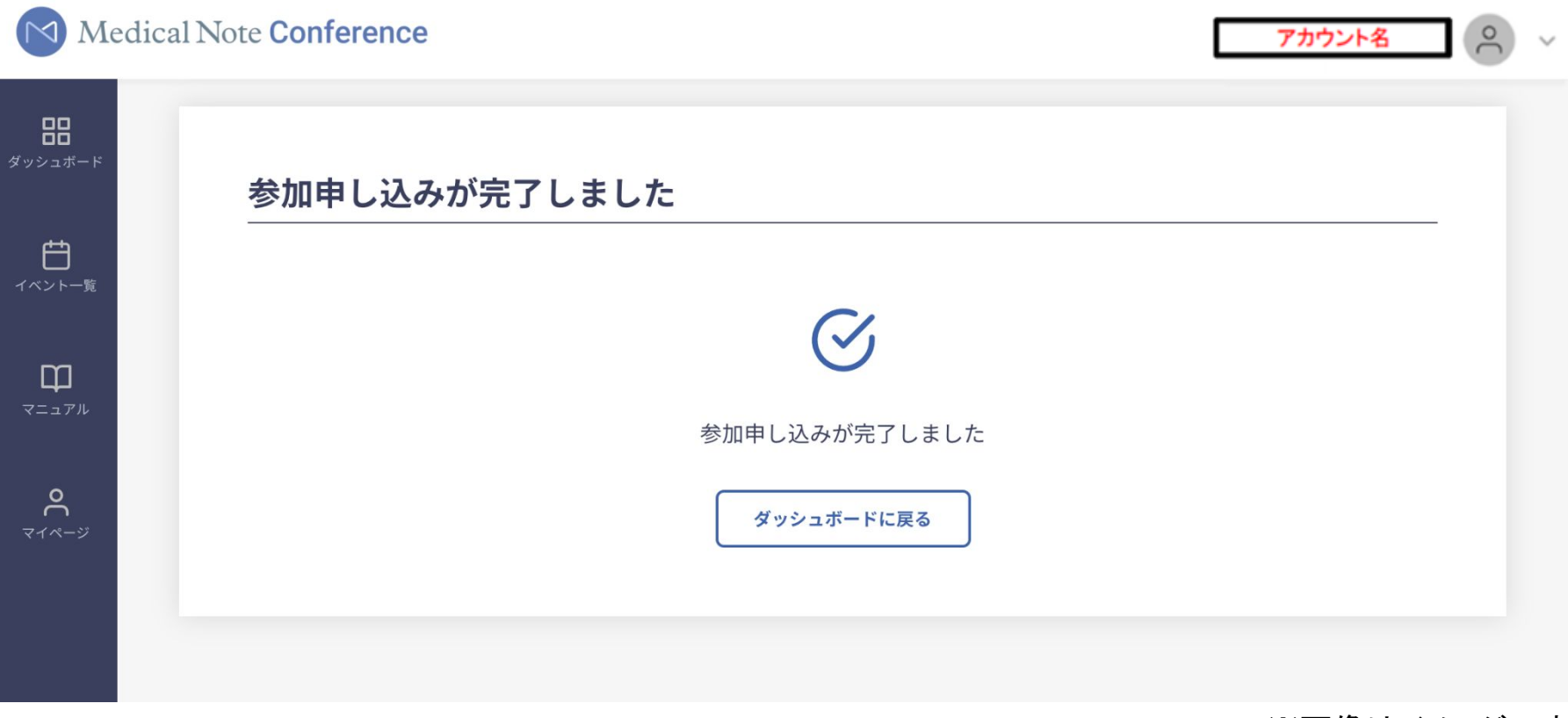

6.申し込みが完了すると、「イベント詳細」にて完了の表示される

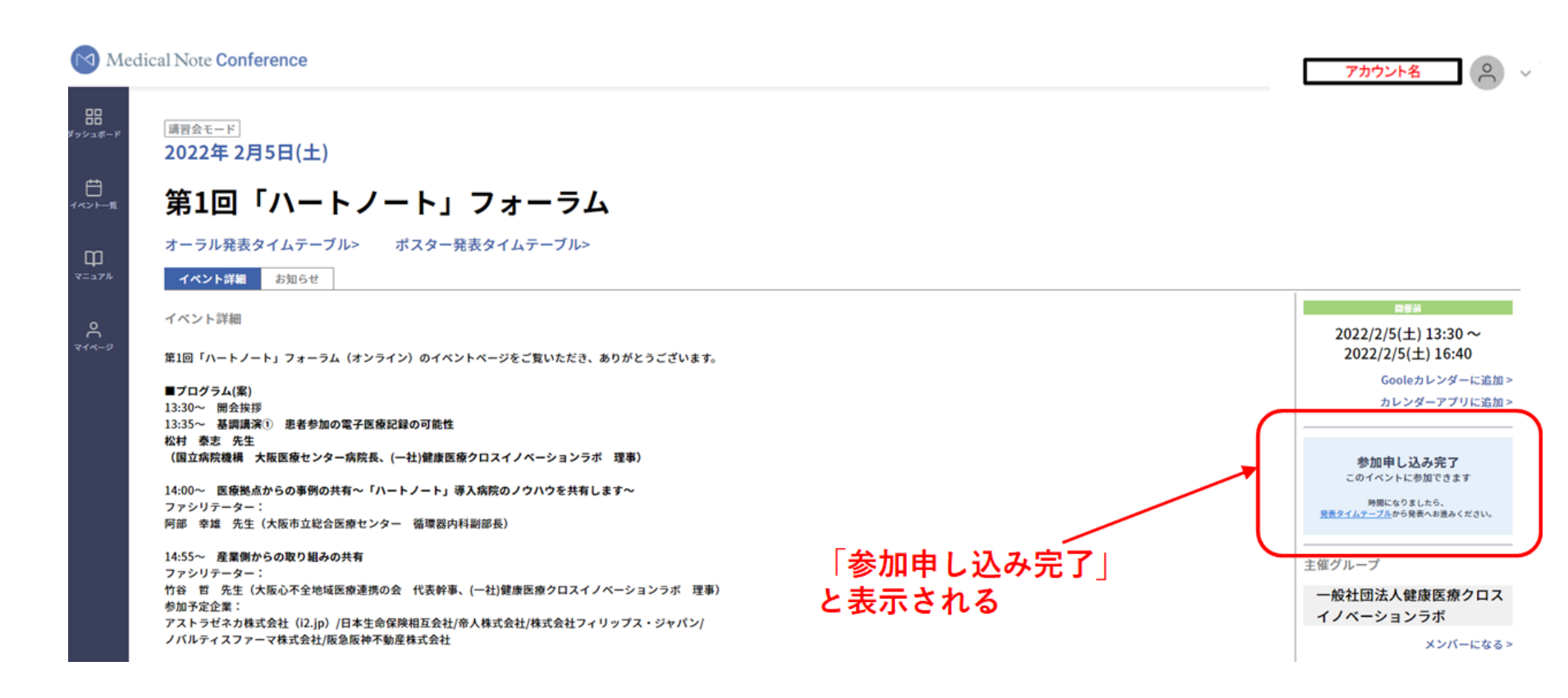

## STEP3:当日Medical Note Conference 内の 【「ハートノート」フォーラム視聴会場】から オンラインにて参加頂く

※参加申込をされた方には、後日メールにてご参加用URLをお送りいたします

1. 「Medical Note conference」<u>https://medicalnote-conference.jp/</u> にアクセス、ログインをし、 ダッシュボードから「一般社団法人健康医療クロスイノベーションラボ」の「イベントを見る」をクリック

| Medical Note Conference |                                                                                                    |                            | アカウント名 〇 ~ |
|-------------------------|----------------------------------------------------------------------------------------------------|----------------------------|------------|
|                         | この、 デンジェンジェンジョン・ この、 アンジェンジョン・ この、 アンジェンジョン・ この、 アンジェンジョン・ この、 アンジェンジョン・ この、 アンジェンジョン・ この、 アンジェンジョン・ この、 アンジェンジョン・ この、 アンジェンジョン・ この、 アンジェンジョン・ この、 アンジェンジョン・ この、 アンジェンジョン・ この、 アンジェンジョン・ この、 アンジェンジョン・ この、 アンジェンジョン・ この、 アンジェンジョン・ この、 アンジェンジョン・ この、 アンジェンジョン・ この、 アンジェンジョン・ この、 アンジェンジョン・ この、 アンジョン・ この、 アンジョン・ この、 アンジョン・ この、 この、 アンジョン・ この、 この、 アンジョン・ この、 この、 アンジョン・ この、 アンジョン・ この、 この、 アンジョン・ この、 この、 この、 この、 この、 この、 この、 この、 この、 この、 | <u>グループを探す</u><br>イベントを見る> |            |

2. イベント一覧 から 第1回「ハートノート」フォーラム の「イベント詳細を見る」をクリック

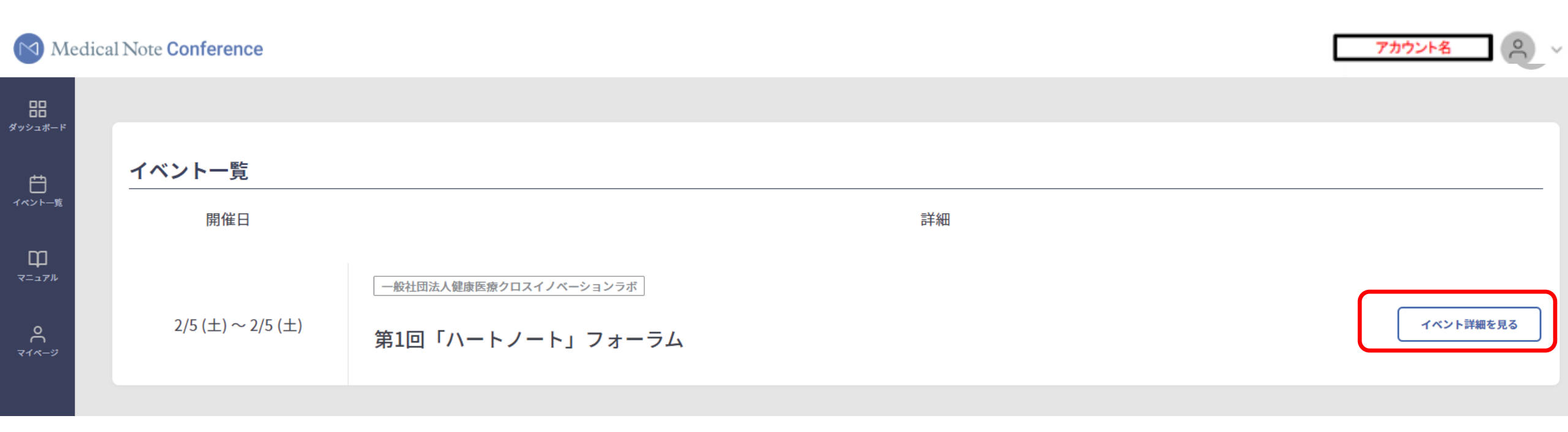

#### **3**. 第1回「ハートノート」フォーラムのページの「オーラル発表タイムテーブル」をクリック

| Medical Note Conference                                          | アカウント名                                       |
|------------------------------------------------------------------|----------------------------------------------|
| - ☞<br>- ◎<br>- ◎<br>- ◎<br>- ◎<br>- ◎<br>- ◎<br>- ◎<br>- ◎      |                                              |
| <u>第1回「ハートノ</u> ート」フォーラム                                         |                                              |
| オーラル発表タイムテーブル> ポスター発表タイムテーブル><br>イベント詳細 お知らせ                     |                                              |
| イベント詳細                                                           | 開催前                                          |
| 第1回「ハートノート」フォーラム(オンライン)のイベントページをご覧いただき、ありがとうございます。               | 2022/2/5(土) 13:30~<br>2022/2/5(土) 16:40      |
|                                                                  | Gooleカレンダーに追加 >                              |
| ■ノロクラム(条)<br>13:30~ 開会挨拶                                         | カレンダーアプリに追加 >                                |
| 13:35~ 基調講演① 患者参加の電子医療記録の可能性<br>松村 寿吉 先生                         |                                              |
| (国立病院機構 大阪医療センター病院長、(一社)健康医療クロスイノベーションラボ 理事)                     | 参加申し込み完了                                     |
| 14:00~ 医療拠点からの事例の共有~「ハートノート」導入病院のノウハウを共有します~                     | このイベントに参加できます                                |
|                                                                  | 時間になりましたら、<br><u>発表タイムテーブル</u> から発表へお進みください。 |
| <b>阿部 辛雄 先生(大阪市立総合医療センター 循境器内科</b> 副部長)                          |                                              |
| 14:55~ 産業側からの取り組みの共有<br>ファシリテーター:                                | 主催グループ                                       |
| ケアション「メー・<br>竹谷 哲 先生(大阪心不全地域医療連携の会 代表幹事、(一社)健康医療クロスイノベーションラボ 理事) | 一般社団法人健康医療クロス                                |
| 参加予定企業:<br>アストラゼネカ株式会社(i2.jp)/日本生命保険相互会社/帝人株式会社/株式会社フィリップス・ジャパン/ | イノベーションラボ                                    |
| ノバルティスファーマ株式会社/阪急阪神不動産株式会社                                       | メンバーになる                                      |
| ノバルティスファーマ株式会社/阪急阪神不動産株式会社<br>16:15~ 基調講演②                       | メンバー                                         |

**4**. 「オーラル発表タイムテーブル」の13:30~のタイムテーブルにある <u>第1回「ハートノート」フォーラム</u>をクリック

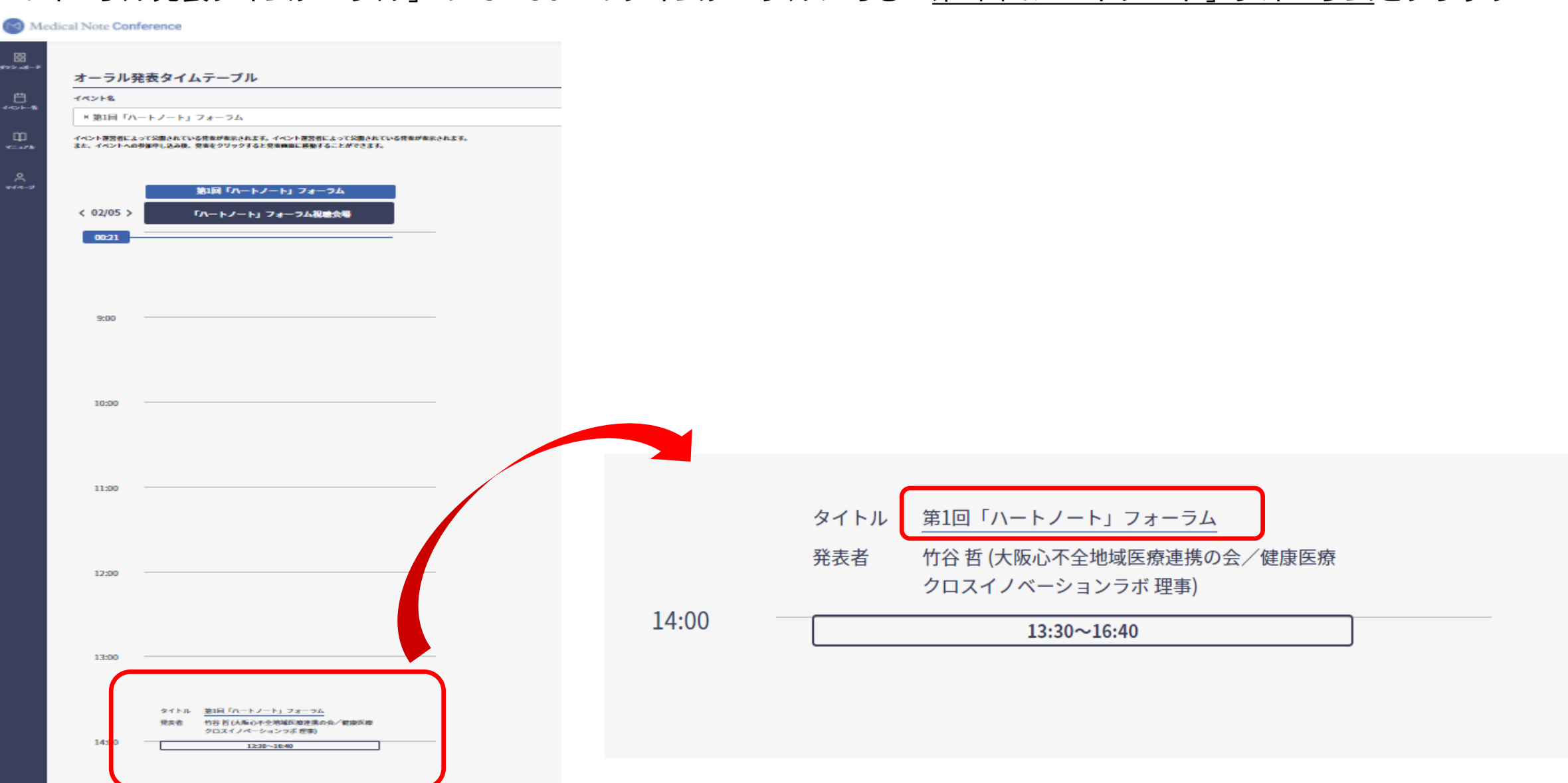

5. 下記ページの 三角(▶) をクリックして、オンラインにてご参加ください。
 事前の質問事項があれば、このページのコメント(チャット)にご投稿ください
 (時間の都合ですべてにお答えすることができない可能性がありますがご了承ください)

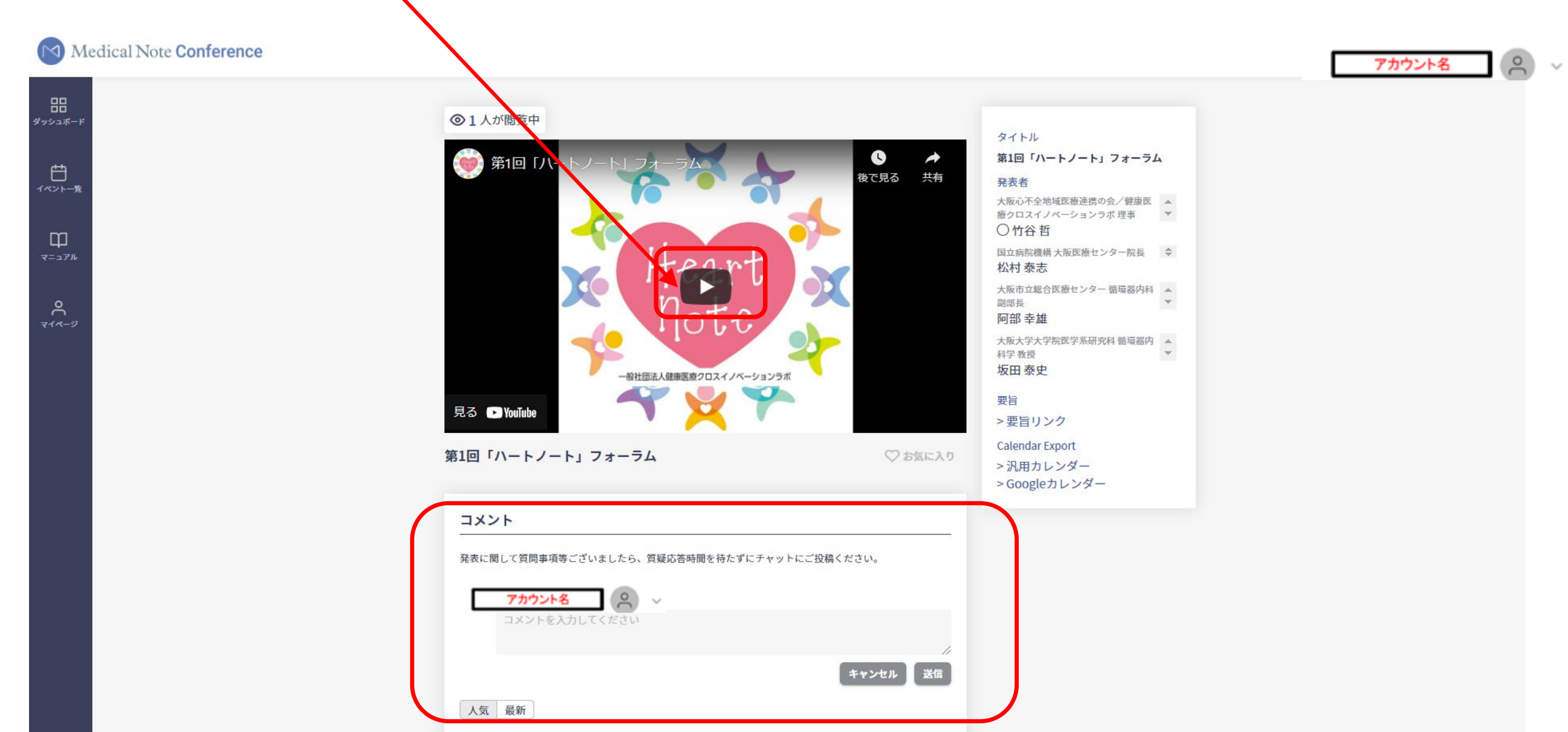